### 高雄市政府及所屬機關全國共享版機關內部差勤電子

### 表單系統(WebITR) 輔導措施

一、目的:為提升本府各機關差勤管理人員對於 WebITR 差勤系統之問 題解決能力,落實工作經驗傳承及輔導責任機制,俾利提升 差勤管理作業效率。

二、實施對象:本處暨所屬實施 WebITR 系統機關人事人員。

三、實施方式:

- (一)訂定「高雄市政府及所屬機關全國共享版機關內部差勤電子表 單系統(WebITR系統)差勤管理者系統功能項目操作索引表」
  (附件1)供差勤管理人員及廠商客服參考,並釐清雙方職責。
- (二)成立WebITR系統輔導小組,採取問題分流方式及輔導工作圈 經驗分享機制方式辦理。

四、輔導區域責任劃分方式:依機關層級分一級機關及區公所。

(一)一級機關:共分4組,各組提列1名輔導人員,由本處指定人員擔任,二級機關由其隸屬一級機關輔導。輔導人員職務異動至其他組別機關時,仍續擔任,惟如異動至非使用 WebITR 系統機關時,由本處另行指定人員擔任。

| 組別 | 機關                | 輔導人員設置 |
|----|-------------------|--------|
| 1  | 地政局、政風處、秘書處、法制局、人 | 由本府人事處 |
|    | 事處、經濟發展局、都市發展局    | 指定人員擔任 |
| 2  | 民政局、教育局、農業局、觀光局、原 | 由本府人事處 |
|    | 住民事務委員會、客家事務委員會、研 | 指定人員擔任 |
|    | 究發展考核委員會          |        |
| 3  | 衛生局、勞工局、交通局、文化局、空 | 由本府人事處 |
|    | 中大學、工務局、財政局       | 指定人員擔任 |

| 4 | 環境保護局、水利局、海洋局、捷運工 | 由本府人事處 |
|---|-------------------|--------|
|   | 程局、新聞局、社會局、主計處、消防 | 指定人員擔任 |
|   | 局                 |        |

(二)區公所:共分3組,各組提列1名輔導人員。輔導人員由本處 指定人員擔任,輔導人員職務異動至其他組別機關時,仍續擔 任,惟如異動至非使用 WebITR 系統機關時,由本處另行指定人

員擔任。

| 組別 | 區公所                | 輔導人員設置 |
|----|--------------------|--------|
| 1  | 路竹、茄萣、湖内、阿蓮、田寮、內門、 | 由本府人事處 |
|    | 美濃、杉林、甲仙、六龜、桃源、茂林、 | 指定人員擔任 |
|    | 那瑪夏                |        |
| 2  | 前鎮、苓雅、新興、楠梓、左營、三民、 | 由本府人事處 |
|    | 鼓山、前金、梓官、橋頭、岡山、永安、 | 指定人員擔任 |
|    | 彌陀                 |        |
| 3  | 小港、林園、鳳山、大寮、鹽埕、旗津、 | 由本府人事處 |
|    | 大樹、鳥松、仁武、大社、燕巢、旗山  | 指定人員擔任 |
|    |                    |        |

#### 五、各機關差勤管理人員應注意事項

- (一)機關更換差勤管理人員應確實做好業務交接,若有操作疑義, 請先查詢高雄市政府及所屬機關全國共享版機關內部差勤電子 表單系統(WebITR 系統)差勤管理者系統功能項目操作索引 表、系統操作手冊及常見問題 Q&A,或是詢問機關內較熟悉 WebITR 差勤系統之人事同仁,若仍無法解決問題,再循問題反 映處理流程辦理。
- (二)若屬二級機關,有操作疑義時,應先洽詢上級機關,落實分層 負責機制。
- (三) 輔導人員僅協助所屬分組成員查看、排除系統操作障礙, 待輔

導人員告知排除方式後,相關增修作業應由各該機關差勤管理 者自行維護處理。

- 六、輔導人員工作內容及注意事項:
  - (一)協助各輔導責任區內組員解決有關 WebITR 系統功能操作及差 勤管理等事宜,並以經驗傳承輔導各人事人員,適時提供協助。
  - (二) 擔任各分組人事資訊業務聯絡窗口,配合本處宣導 WebITR 系統 相關政策或功能修增及相關資訊。
  - (三)彙整所屬組員常見操作疑義及處理方式交予本處(附件2),作 為各機關平時考核、常見問題 Q&A 及高雄市政府及所屬機關全 國共享版機關內部差勤電子表單系統(WebITR 系統)差勤管理 者系統功能項目操作索引表之增修依據。
  - (四) 輔導人員應參與本府 (處) 辦理之教育訓練。
  - (五)提供 WebITR 系統之修正建議事項、反應系統程式錯誤以致影響 操作之情形或協助系統測試工作。
  - (六)輔導人員協助所屬成員排除系統操作障礙時,請勿直接進行資料修正及操作,應告知各該機關差勤管理者相關障礙排除方式,由其自行操作處理。
  - (七)各輔導人員基於公務對系統資料之處理運用,請恪遵個人資料 保護法之相關規定,勿逾越使用目的之必要範圍。

#### 七、輔導人員行政獎勵:

為獎勵各組輔導人員工作績效,將俟執行情形及相關成果予以評 估後,辦理相關敘獎事宜。

- 八、問題反映處理說明及流程圖:各機關人員若有任何疑義或建議事項,請循下列程序辦理:
  - (一)一般同仁(指所有建置於WebITR系統之本府同仁)
    - 請向各機關同仁宣導若有 WebITR 系統操作問題疑義時,先查詢 使用者操作手冊(請至 WebITR 系統公佈欄下載)或向各該機關 差勤管理者反映,由各該機關差勤管理者依問題反映處理流程 循序辦理。
  - (二) 各該機關差勤管理者
    - 系統操作有疑義時,請先查詢高雄市政府及所屬機關全國共享 版機關內部差勤電子表單系統(WebITR 系統)差勤管理者系 統功能項目操作索引表、WebITR 系統操作手冊及常見問答 Q&A (請至人事人員專區→各類表單→差勤管理下載)。
    - 2、若問題無法自上開資料獲得解決,各該機關差勤管理者可先洽 詢所屬分組組員,或填列問題反映表(附件3)並檢附相關圖 檔以 e-mail 送至輔導人員,由其協助處理。無法聯繫時,亦 得洽詢其他分組組員或輔導人員,以發揮系統操作知能交流之 目的,請勿直接洽詢客服人員或填寫廠商線上客服問題反映單 系統。
    - 3、輔導人員若遇無法處理之案件,可請提問人至廠商線上客服問題反映單系統提問,並於提列問題單時,勾選所屬分組輔導人員作為通知對象,系統將以信件副知輔導人員。

### <問題反映處理流程圖>

一般同仁

系統操作有疑義: 1、查詢使用者操作手册

2、向各該機關差勤管理者反映

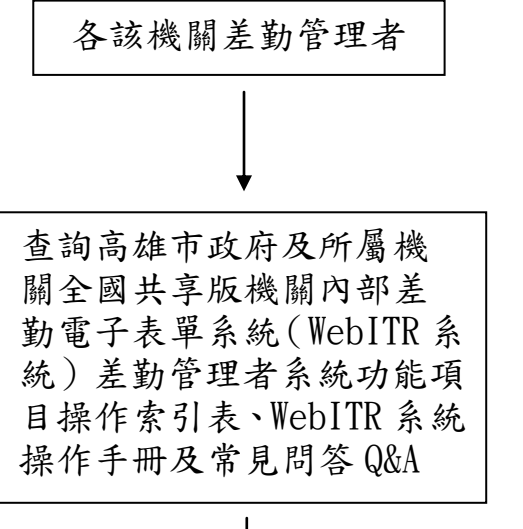

問題無法獲得解決

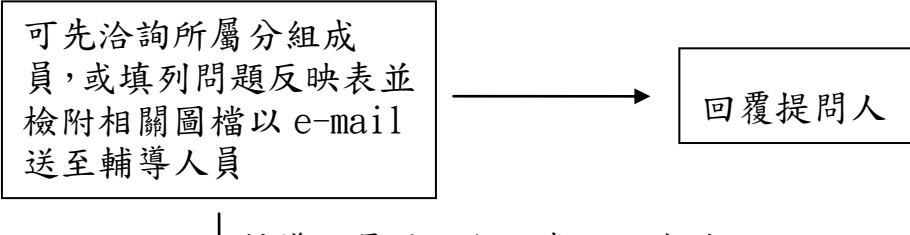

輔導人員若遇無法處理之案件

可請提問人至廠商線上 客服問題反映單系統提 問,並勾選所屬分組輔 導人員作為通知對象, 系統將以信件副知輔導 人員

高雄市政府及所屬機關全國共享版機關內部差勤電子 表單系統(WebITR 系統)差勤管理者系統功能項目操作索引表

| - ` | 差勤 | 管理 | 者應 | 辦理 | 事項 |
|-----|----|----|----|----|----|
|-----|----|----|----|----|----|

|   | 功能路徑     | 項次     | 系統功能項目                   | 操作手册頁次或操作方式           |
|---|----------|--------|--------------------------|-----------------------|
|   | 半五五七     | 1-1    | 差假取消(未決行差假取消)            | 申請案件→申請中              |
|   | 自貝面极     | 1-2    | 代理移轉                     | 代理案件→轉移               |
|   | 差勤作業     | 2-1    | 差假申請(自106年起可申請跨          | P18-26 • P33-34 • P42 |
|   |          |        | 年度娩假)                    |                       |
|   |          | 2-2    | 補休申請                     | P27                   |
|   |          | 2-3    | 加班申請                     | P29-31                |
|   |          | 2-4    | 差假加班撤銷修改(已決行但尚           | P57-58                |
|   |          |        | 未過當日之差假、加班申請撤            |                       |
|   |          |        | 銷)                       |                       |
|   |          | 2-5    | 忘刷卡申請                    | P44                   |
|   |          | 2-6    | 差勤資料查詢(差假、加班、刷           | P52-56                |
|   |          |        | 卡資料查詢)                   |                       |
|   | 費用作業     | 3-1    | 加班費申請                    | P60                   |
|   |          | 3-2    | 公差、公假差旅費申請               | P64-67                |
|   |          | 3-3    | 休假结算調查(年末辦理未休假           | P71                   |
|   |          | 00     | 加班費請領調查)                 | 1 1 1                 |
|   | 個人資料     | 4-1    | 代理人設定及變更                 | P15                   |
| L | 以上操作手册頁碼 | 適用 Wel | 」<br>DITR使用者操作手册,以下適用₩   | ebITR 人事人員操作手冊        |
| 差 | 制度管理     | 5-1    | 特殊節日登記                   | P23                   |
| 勤 |          | 5-2    | 停止上班上課(汛期或特別災            | P16                   |
| 管 |          |        | 難)                       |                       |
| 理 |          | 5-3    | 基本資料維護(新增人員、離            | P20-22                |
|   |          |        | 職、留職停薪設定、年資、休假           |                       |
|   |          |        | 及費用更新)、人員組織樹設定           |                       |
|   |          | 5-5    | 差勤資料更新(每年休假年貢更<br>**`    | P24                   |
|   |          | 5-6    | <i>利)</i> 機關美勒相它(機關美勒和別揃 | D17_10                |
|   |          | 5.0    | 减量左勤死足(减量左勤短加省           |                       |
|   | 出勤管理     | 6-1    | 因颱風由人事處統一修改行事            | P34                   |
|   |          |        | 曆後之出勤及差假資料維護(包           |                       |
|   |          |        | 含修改、撤銷休假、娩假、補休           |                       |
|   |          |        | 及公出差等資料、出勤異常處            |                       |
|   |          |        | 理)                       |                       |
|   |          | 6-2    | 出勤資料查詢、新增                | P31-32                |

|   |        | 6-3    | 出勤異常處理 (刷卡不一致、颱       | P34           |
|---|--------|--------|-----------------------|---------------|
|   |        |        | 風統一調整行事曆後之差勤異         |               |
|   |        |        | 常、停機後重開機之出勤資料傳        |               |
|   |        |        | 輸等維護)                 |               |
|   |        | 6-4    | 轉出勤資料(出勤異常處理或更        | P33           |
|   |        |        | 正出勤資料後之維護作業)          |               |
|   |        | 6 - 5  | 刷卡資料新增或查詢、修改時         | P30           |
|   |        |        | 間、變更卡別                |               |
|   |        | 6-6    | 員工出勤紀錄查詢、出勤異常報<br>表產製 | P36-37        |
|   |        | 6-7    | 查勤報表產製                | P38           |
|   | 請假管理   |        |                       | P40-41        |
|   |        | 7-1    | 請假資料維護(各類假別查詢、        | (跨年度娩假需由申請人   |
|   |        |        | 編輯 · 新增)              | 自行申請)         |
|   |        | 7-2    | 補休資料查詢、新增(大批請假        | P40-41        |
|   |        |        | 補休同一人多次)、刪除           |               |
|   |        |        |                       | 需從請假資料維護→「婚   |
|   |        | 7-3    | 延長婚假設定                | 假期限延長設定」進行調   |
|   |        |        |                       | 整             |
|   |        | 7-4    | 請假資料報表產製              | P45           |
|   | 出差管理   | 8-1    | 出差資料維護(公出、公差資料        | P52           |
|   |        |        | 查詢、修改、新增)             |               |
|   |        | 8-2    | 差旅費明細杏詢、修改、退回         | 差勤管理->出差管理->出 |
|   |        | • -    |                       | 差費用維護         |
|   |        | 8-4    | 公出、公差資料報表產製           | P53           |
|   |        |        |                       |               |
|   | 加班管理   | 9-1    | 專案加班立案、查詢             | P58-59        |
|   |        | 9-2    | 加班資料查詢、編輯、新增          | P56-57        |
|   |        | 0_3    | 退回日共何加班费              | 於加班資料查詢該筆資料   |
|   |        | 90     | 返日し胡預加加其              | 後,勾選欲退回之加班費   |
|   |        | 9-5    | 加班時數計算(可查詢該筆加班        | 差勤管理→加班管理→加   |
|   |        |        | 時數計算結果,例如:成功寫入        | 班時數計算         |
|   |        |        | 資料、卡別錯誤等)             |               |
|   |        | 9-6    | 加班資料報表產製              | P63           |
|   | 統計管理   | 10 - 1 | 差勤、加班統計報表產製           | P74-79        |
|   | 工具     | 11-1   | 人事公告欄(發布機關通知或公        | P85           |
|   |        |        | 告)                    |               |
|   |        | 11-2   | 離職人員查詢(係指查詢未再使        | P87           |
|   |        |        | 用 WebITR 系統之人員資料)     |               |
|   |        | 11-3   | 差假事由編輯(新增機關人員常        | P84           |
|   |        |        | 用事由)                  |               |
| 余 | 個人權限設定 | 12-1   | 機關同仁權限設定及修改           | P96           |
| 紞 | 批核流程查詢 | 13-1   | 批核流程、差假類別群組內容、        | P101          |
|   |        |        | 流程群組適用對象查詢            |               |

| 維   | 批核流程設定    | 14-1 | 各種差假批核流程設定、增減、               | P102         |  |  |
|-----|-----------|------|------------------------------|--------------|--|--|
| 護   |           |      | 修正                           |              |  |  |
| ~   |           | 14-2 | 流程群組設定、新增、複製作                | P103         |  |  |
|     |           |      | 業、                           |              |  |  |
|     |           | 14-3 | 批核結果編輯、批核用語更正                | P103         |  |  |
|     |           |      | (如人事、會計等會辦單位批核               |              |  |  |
|     |           |      | 結果為「會畢」)                     |              |  |  |
| 未   | 休假加班費調查   | 15-1 | 調查作業設定、年終休假結算                | P46-47 • P94 |  |  |
|     | 弗田佐世      | 16-1 | 公差旅費退回                       | P90          |  |  |
|     | 頁 用 YF 耒  | 16-2 | 公假旅費退回                       | P91          |  |  |
| 刷卡機 |           | 18_1 | 相關設定及操作疑義(例如新增 IP、卡檔上傳異常等問題) |              |  |  |
|     | 「「「」 ト イズ | 10-1 | 請洽本處秘書室資訊股                   |              |  |  |

### 二、 需洽詢廠商協助處理事項

| 功能名稱     | 項次   | 應辦理(協助)事項          | 操作手册頁次或功能路徑 |
|----------|------|--------------------|-------------|
|          | 19-1 | 機關差勤管理者操作 WebITR 發 |             |
|          |      | 現資料異常              |             |
|          | 19-2 | 機關差勤管理者發現系統異常      |             |
|          | 19-3 | 大批資料修改             |             |
|          | 19-4 | 身分證字號錯誤修正          |             |
|          | 19-5 | 差旅費退回申請人後、申請人無     |             |
|          |      | 法找到該筆資料或仍顯示已請      |             |
| 其他差勤系統操作 |      | 領註記                | エリリナナロット    |
| 疑義       | 19-6 | 加班費退回申請人後、申請人無     | 需洽詢廠商協助處理   |
|          |      | 法找到該筆資料或仍顯示已請      |             |
|          |      | 領註記                |             |
|          | 19-7 | 機關差勤管理人員之權限設定      |             |
|          |      | 及修改(該機關僅設有一位差勤     |             |
|          |      | 管理人員時)             |             |
|          | 19-8 | 差旅費退回申請人後、申請人無     |             |
|          |      | 法找到該筆資料或仍顯示已請      |             |
|          |      | 領註記                |             |

# 高雄市政府及所屬機關全國共享版機關內部差勤電子表單系統 (WebITR 系統)常見問題彙整表

| 輔導人員                          | 填表日期   |     | 角    | E.    | 月       | 日    |
|-------------------------------|--------|-----|------|-------|---------|------|
| 問題描述                          |        | 處   | 理    | 方     | 式       |      |
|                               |        |     |      |       |         |      |
|                               |        |     |      |       |         |      |
|                               |        |     |      |       |         |      |
|                               |        |     |      |       |         |      |
|                               |        |     |      |       |         |      |
|                               |        |     |      |       |         |      |
|                               |        |     |      |       |         |      |
|                               |        |     |      |       |         |      |
|                               |        |     |      |       |         |      |
|                               |        |     |      |       |         |      |
|                               |        |     |      |       |         |      |
|                               |        |     |      |       |         |      |
|                               |        |     |      |       |         |      |
|                               |        |     |      |       |         |      |
|                               |        |     |      |       |         |      |
|                               |        |     |      |       |         |      |
| 備託·<br>1 持久八仞封道1 吕鸟故蛇犀伽吕尚日坦化曰 | 羊刀庐田十上 |     | F ma | .1 .2 | * ~ + 1 | 亡,申申 |
| 1.                            | 我久处埋力式 | ,以  | r-ma | 11 建  | 三王平     | 付八爭處 |
| 2. 本表可於高雄市政府人事處全球資訊網一書        | 表下載-差勤 | 管理. | 專區   | 下載    | 0       |      |

#### 附件3

## 高雄市政府及所屬機關全國共享版機關內部差勤電子表單系統 (WebITR 系統)問題反映表

| 提問機關/<br>提問人 |    |    | 聯絡電話<br>/e-mail |          |   |   |   | 填日 | 表期 | 年  | j | 月日 |
|--------------|----|----|-----------------|----------|---|---|---|----|----|----|---|----|
| 功能           | 路徑 | 問題 | 描述              | 處        | 理 | 方 | 式 |    |    | 附1 | 件 |    |
|              |    |    |                 |          |   |   |   |    |    |    |   |    |
|              |    |    |                 |          |   |   |   |    |    |    |   |    |
|              |    |    |                 |          |   |   |   |    |    |    |   |    |
|              |    |    |                 |          |   |   |   |    |    |    |   |    |
|              |    |    |                 |          |   |   |   |    |    |    |   |    |
|              |    |    |                 |          |   |   |   |    |    |    |   |    |
|              |    |    |                 |          |   |   |   |    |    |    |   |    |
|              |    |    |                 |          |   |   |   |    |    |    |   |    |
|              |    |    |                 |          |   |   |   |    |    |    |   |    |
|              |    |    |                 |          |   |   |   |    |    |    |   |    |
|              |    |    |                 |          |   |   |   |    |    |    |   |    |
|              |    |    |                 |          |   |   |   |    |    |    |   |    |
| 備註:          |    | 1  |                 | <u> </u> |   |   |   | I  |    |    |   |    |

請提問人詳細填列本表並檢附相關圖檔(如:問題畫面截圖),以E-mail 送至所屬分組輔導
人員,由輔導人員協助排除障礙。

2. 本表可於高雄市政府人事處全球資訊網-書表下載-差勤管理專區下載。